# Off-the-job

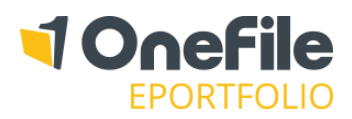

#### OVERVIEW

Off-the-job training is defined as 'learning that takes place outside the normal day-to-day working environment.' The training must be relevant to the apprenticeship standard, and could include:

- Theory such as lectures, role playing or online learning
- Practical training such as industry visits, mentoring or competitions
- Learning support such as assignments or assessments

Apprentices must spend 20% of their contracted hours completing off-the-job training – which works out around 1 day per working week. Employers and training providers must decide when training is delivered (for example 1 day a week, 1 week out of every five etc).

OneFile can be used to record the total contracted hours of a learner and then works out the learner's actual percentage by calculating the time they record as off-the-job, as they progress through their apprenticeship.

#### PREPARATION

The "Record time spent "Off-the-job" centre setting is enabled as default but can be disabled by a Centre Manager.

#### USER RESTRICTIONS

The ability to set and up total contracted hours and target OTJ percentage is controlled by the following permission, for Centre Managers, User Managers and Assessors:

Can set/update contracted hours and target OTJ%

#### DETAILS

## Total Contracted Hours and Target Off-The-Job %

To work out the learner's actual Off-the-job percentage, we need to know their total contracted hours. If you have permission mentioned above, you can do this by following the steps below:

- 1. Open the learner's portfolio
- Click on the Timesheets icon or click on the "?" link (shown right)

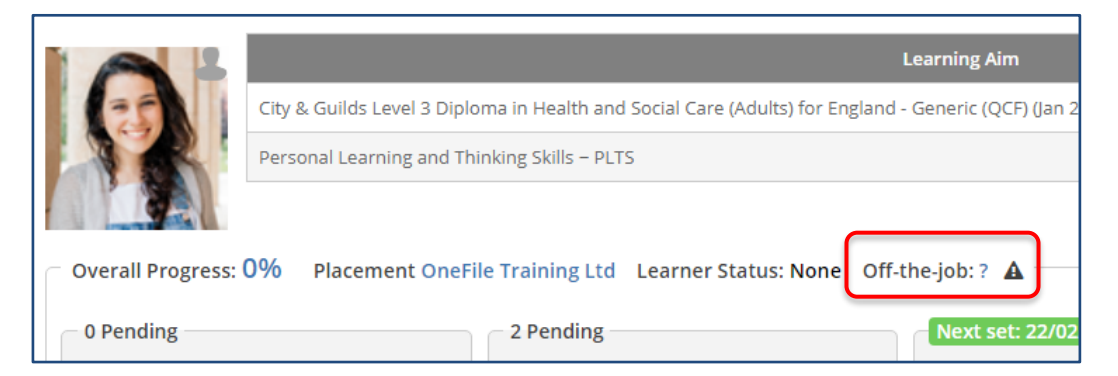

*Note – the warning triangle indicates that the Off-the-job percentage cannot be calculated because the total contracted hours haven't been entered.* 

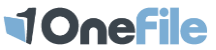

# Off-the-job

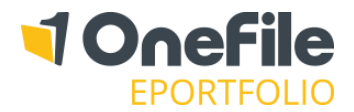

You will now be taken to the Learner's "Timesheets" page where the "Off-the-job" section will be displayed.

To start calculating the Off-the-job percentage:

- 1. Enter the **Total Contracted Hours**
- 2. Set the **Target Off-The-Job %** (this defaults to the minimum of 20, but can be increased where appropriate)
- 3. Click the **Save** button

Note – as User Managers cannot access the learner's portfolio, they can set and update the total contracted hours and target % via the "Episode" tab of the learner.

Example - Total Contracted Hours An apprentice with an employment contract of 7 hours x 5 days x 46 weeks x 2 years, then the total is 3,200.

Click here to download a spreadsheet to help calculate the "Total Contracted Hours"

When doing this for the first time, the learner will be added to a queue to work out their actual off-the-job percentage. It usually takes around 30 seconds, but please be patient if it takes a little longer. Remember to refresh your page (F5) to check that the calculation has taken place.

Note – the overall 'Off-The-Job %' will equate to what the Target % is overall. For example, if the 'Target' is set to 20%, the highest the overall total will reach is 20%.

### Viewing the Actual Off-The-Job %

Once calculated, the actual off-the-job percentage will be displayed on the learner's "Timesheet" page and on their portfolio, next to their Overall Progress (shown below).

| Information & Options                              |                                                 |                                                                                                    |                           |                                                        |                 |   |  |  |  |  |
|----------------------------------------------------|-------------------------------------------------|----------------------------------------------------------------------------------------------------|---------------------------|--------------------------------------------------------|-----------------|---|--|--|--|--|
|                                                    |                                                 | Current<br>Progress                                                                                               | Target<br>Progress        |                                                        |                 |   |  |  |  |  |
|                                                    | City & Guilds Level 3 Diplo<br>(QCF) (Jan 2011) | 0%                                                                                                    | 10%                       | $\sim$                                                 |                 |   |  |  |  |  |
|                                                    | Personal Learning and Thi                       | 0%                                                                                                    | 10%                       | $\sim$                                                 |                 |   |  |  |  |  |
| Overall Progress:<br>0 Pending<br>View pe<br>Plans | 0% Placement OneFil                             | e Training Ltd Learner Status: None Off-<br>2 Pending<br>View pending and completed<br>assessments<br>Assessments | the-job: 1.49<br>Next set | 6<br><b>22/02/2018</b><br>Schedule and view<br>reviews | learner progres | 5 |  |  |  |  |

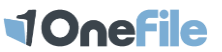

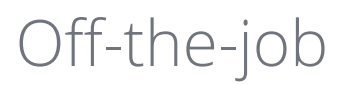

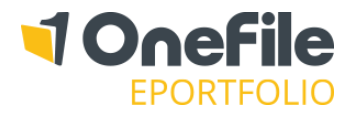

Each time a new off-the-job timesheet, assessment or register session is completed, the learner will be queued for an Off-The-Job recalculation.

You will know that the learner is in the queue pending a percentage recalculation, as a refresh icon will be displayed next to their Off-the-job percentage.

Off-the-job: 1.5%

### **Off-The-Job Reporting**

To access the Off-the-job report, follow the steps below:

- 1. Click on the **Reports** icon
- 2. Scroll down to the Learner Reports section
- 3. Click on the **Off-The-Job** icon

You will now be able to select any filters (optional) and click **Submit** to load the report.

Please be aware that the report will only include learners that have "Total Contracted Hours".

| Select Repo                             | ort Crite                         | ria               |                                |                            |                         |                |                                                     |                                 |                                   |                                  |                                 |
|-----------------------------------------|-----------------------------------|-------------------|--------------------------------|----------------------------|-------------------------|----------------|-----------------------------------------------------|---------------------------------|-----------------------------------|----------------------------------|---------------------------------|
| Report Groups: Default Assessor:        |                                   |                   | Class:                         | Class:                     |                         | Placement:     |                                                     | Provider:                       |                                   |                                  |                                 |
| Select a report                         | Select a report group             |                   | <ul> <li>Select</li> </ul>     | Select                     |                         | Select         |                                                     | ▼ Select ▼                      |                                   |                                  |                                 |
| Anticipated Completion Date between:    |                                   |                   |                                |                            |                         |                |                                                     |                                 |                                   |                                  |                                 |
| and Include archived learners           |                                   |                   |                                |                            |                         |                |                                                     |                                 |                                   |                                  |                                 |
|                                         |                                   |                   |                                |                            |                         |                |                                                     |                                 |                                   |                                  |                                 |
|                                         |                                   |                   |                                |                            |                         |                |                                                     |                                 |                                   |                                  |                                 |
|                                         |                                   |                   |                                |                            |                         |                |                                                     |                                 |                                   |                                  |                                 |
| Off-The-Job Showing 1 - 13 of 13 record |                                   |                   |                                |                            |                         |                |                                                     |                                 | record                            |                                  |                                 |
|                                         |                                   |                   |                                |                            |                         |                |                                                     |                                 |                                   |                                  |                                 |
| Records per page: 50 V                  |                                   |                   |                                |                            |                         |                |                                                     |                                 | preadsheet                        |                                  |                                 |
| <u>Learner</u>                          | <u>Default</u><br><u>Assessor</u> | <u>Start Date</u> | Anticipated<br>Completion Date | <u>Class</u>               | <u>Placement</u>        | <u>Provide</u> | <u>r Total</u><br><u>Contracted</u><br><u>Hours</u> | <u>Target</u><br><u>OTJ (%)</u> | <u>Target OTJ</u><br><u>Hours</u> | <u>Total OTJ</u><br><u>Hours</u> | <u>Actual</u><br><u>OTJ (%)</u> |
| Alex Sanchez                            | Claudio<br>Bravo                  | 05/08/2013        | 05/08/2015                     | Sports Science<br>L2       | Spanish                 |                | 3200                                                | 20                              | 640                               | 0.0                              | 0.0                             |
| Chandler<br>Preston                     | Claudio<br>Bravo                  | 13/06/2012        | 25/08/2018                     | Sports Science<br>L2       | Spanish                 |                | 3200                                                | 20                              | 640                               | 23.0                             | 0.7                             |
| Gemma Hall                              | Trish<br>Edwards                  | 30/11/2017        | 30/05/2019                     | L3 Health &<br>Social Care | OneFile<br>Training Ltd |                | 3200                                                | 20                              | 640                               | 55.0                             | 1.7                             |

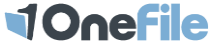